| System  | 施設予約システム | Date   | 2014/04/01 |
|---------|----------|--------|------------|
| Subject | 利用者マニュアル | Author | Jaswill    |

| System:  | 施設予約システム |
|----------|----------|
| Subject: | 利用者マニュアル |

| Edition: | [第1.0版] |
|----------|---------|
|          |         |
|          |         |
|          |         |
|          |         |
|          |         |

(株)ジャスウィル

| System  | 施設予約システム | Date   | 2014/04/01 |
|---------|----------|--------|------------|
| Subject | 利用者マニュアル | Author | Jaswill    |

目次

| 1.   | 空き施設を探す                          | 3 |
|------|----------------------------------|---|
| 1.1. | . 利用日を指定して空いている施設を探す:            | 3 |
| 1.   | .1.1. 条件を指定して空き施設を探す (           | 3 |
| 1.   | .1.2. 簡単な条件で空き施設を探す <sup>4</sup> | 4 |
| 1.2. | . 施設を指定して空いている日を探す               | ô |
| 2.   | 予約を申請する10                        | 0 |
| 2.1. | . 新しく予約を申請する10                   | 0 |
| 2.2. | . 申請した予約を変更する1                   | 3 |
| 2.3. | . 申請した予約の取消を行う10                 | ô |
| 3.   | 申請された予約を確認する18                   | 8 |

| System  | 施設予約システム | Date   | 2014/04/01 |
|---------|----------|--------|------------|
| Subject | 利用者マニュアル | Author | Jaswill    |

#### 1. 空き施設を探す

#### 1.1. 利用日を指定して空いている施設を探す

施設を利用したい日が決まっている場合に利用したい日に空いている施設を探します。 1.1.1. 条件を指定して空き施設を探す

#### TOP ページの「空き施設を探す」の各条件を設定して、「この条件で検索」ボタンを クリックすることで、設定した条件に該当する施設を表示します。

| 🥎 空き施設を探す                                                                                            |     |
|----------------------------------------------------------------------------------------------------|-----|
| 期間                                                                                                   |     |
| ●日付を指定                                                                                               |     |
| 2016年 4月 18日 🚃                                                                                       | (1) |
|                                                                                                    |     |
| 2016 年 4 月 18 日<br>2016 年 4 月 18 日                                                                   |     |
| <b>キャンバス</b><br>●名古屋キャンバス ○東京キャンバス<br>○大阪キャンバス                                                       | (2) |
| <b>時限/時間</b><br>✓空き室のみ表示<br>●時限 1時限前 ✓ ~ 1時限前 ✓<br>○時間 8 ✓ 時 0 ✓ 分 ~<br>8 ✓ 時 0 ✓ 分 ~                | (3) |
| <b>建物</b><br>□1号館 □学生会館                                                                              | (4) |
| 施設種類<br>□ 教室 □ 会議室 □ スポーツ(屋内)<br>□ スポーツ(屋外) □ 自習室 □ スカイラウンジ                                          | (5) |
| <b>収容人数</b><br>●通常時 ○テスト時                                                                            | (6) |
| 備品<br>□テレビ □ビデオ □フロジェクター □長机<br>□ピンマイク □ホワイトボード □ビデオカメラ<br>□コードレスマイク □ノートPC □DVD<br>□ブルーレイレコーダー(録画用) | (7) |
| この条件で検索                                                                                              | (8) |

(1)「日付を指定」を選択すると、選択された日の空き室状況を探すことができます。 「期間を指定」を選択すると、選択された期間の空き室状況を探すことができます。

- (2) 利用したいキャンパスを選択します。
- (3)「空き室のみ表示」を選択すると、指定された時間に空いている施設だけを 探すことができます。
   「空き室のみ表示」を選択していない場合、空き状況に関係なく施設が
- 表示されます。 (4)利用したい建物を選択します。
- (5)利用したい施設の種類を選択します。
- (6)利用したい施設の収容人数を選択します。
- 通常時の収容人数、テスト時の収容人数を指定して探すことができます。
   (7)利用したい備品がある場合に、備品を選択することでその備品のある施設を 探すことができます。複数の備品を選択した場合、選択された全ての備品のある 施設だけが表示されます。
- (8)「この条件で検索」ボタンをクリックすると、設定された条件に該当する施設の 空き状況を表示します。

| System  | 施設予約システム | Date   | 2014/04/01 |
|---------|----------|--------|------------|
| Subject | 利用者マニュアル | Author | Jaswill    |

### 1.1.2. 簡単な条件で空き施設を探す

TOP ページの「空き施設を探す(簡易検索)」では、条件をクリックすることで 対象の条件に該当する施設の空き状況を表示します。

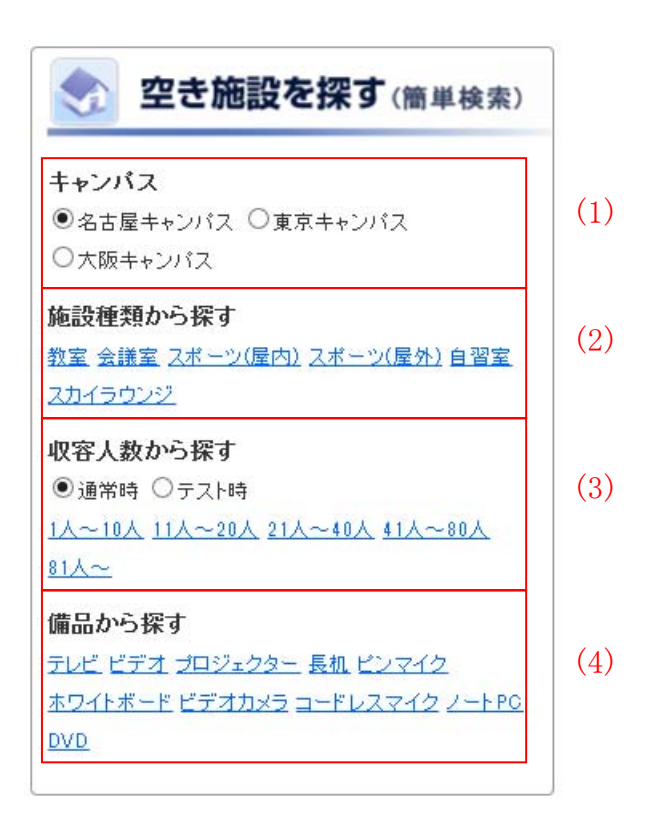

(1)利用したいキャンパスを選択します。
(2)利用したい施設の種類に該当する施設の空き状況を表示します。
(3)利用したい施設の収容人数に該当する施設の空き状況を表示します。
通常時の収容人数、テスト時の収容人数を指定して探すことができます。
(4)利用したい備品を設置している施設の空き状況を表示します。

| System  | 施設予約システム | Date   | 2014/04/01 |
|---------|----------|--------|------------|
| Subject | 利用者マニュアル | Author | Jaswill    |

条件に該当する施設の空き室状況が表示されます。

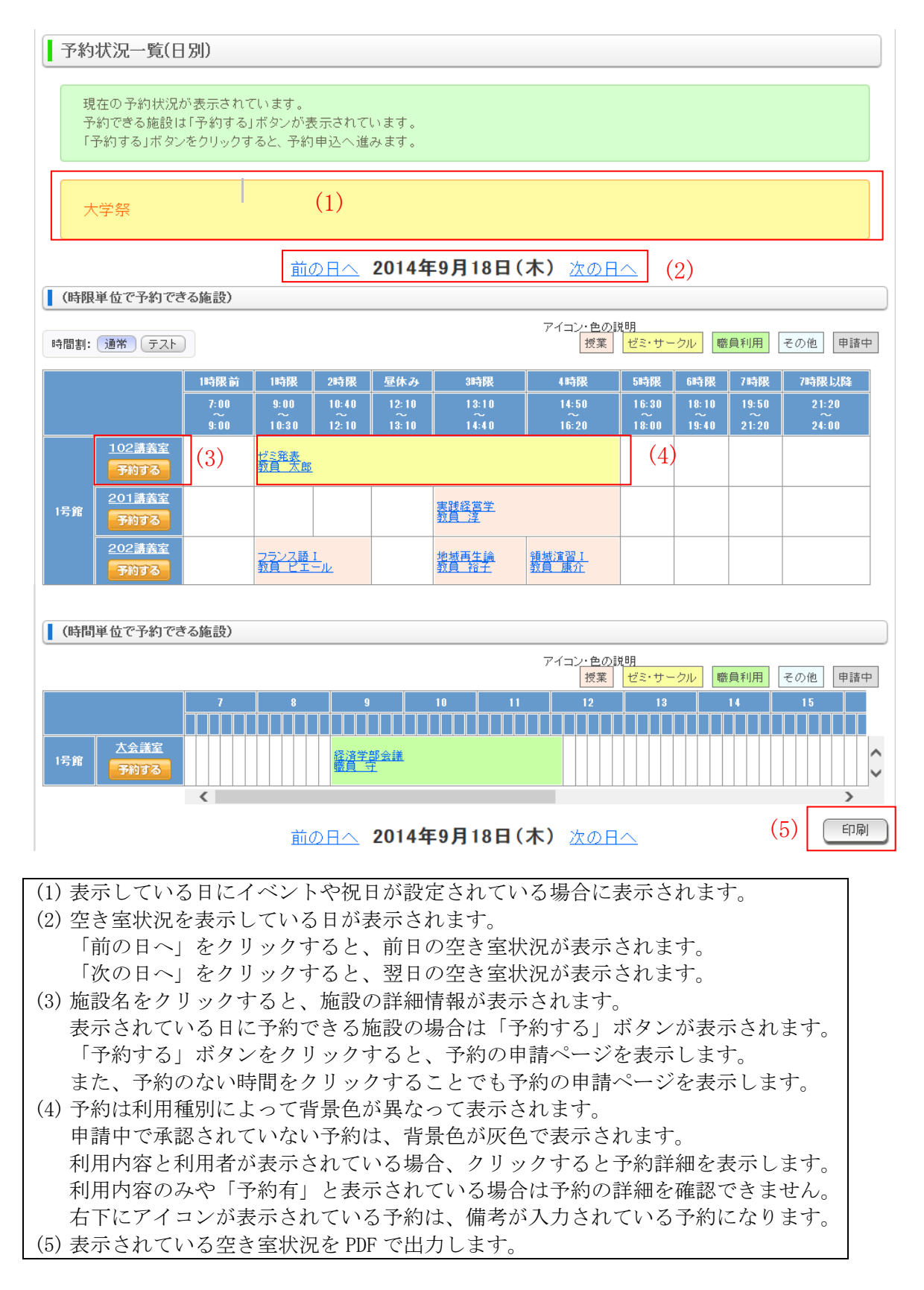

| System  | 施設予約システム | Date   | 2014/04/01 |
|---------|----------|--------|------------|
| Subject | 利用者マニュアル | Author | Jaswill    |

#### 1.2. 施設を指定して空いている日を探す

使用したい施設が決まっている場合、1ヵ月の空き室状況から予約できる日を探す ことができます。

|      | ⊠ TOP             |
|------|-------------------|
| 機能一覧 | ▶ <u>施設一覧</u> (1) |

① メニューの「施設一覧」をクリックします。

施設検索ページが表示されます。

施設検索

| 施設の検索を行います。                       |  |
|-----------------------------------|--|
| 施設の検索条件を入力し「施設を検索」ボタンをクリックしてください。 |  |

| キャンバス | ~ ~                                                                     |  |
|-------|-------------------------------------------------------------------------|--|
| 建物    | · · ·                                                                   |  |
| 施設    |                                                                         |  |
| 施設種類  | □教室 □会議室 □スポーツ(屋内) □スポーツ(屋外) □自習室<br>□スカイラウンジ                           |  |
| 収容人数  | <ul> <li>●通常時 ○テスト時</li> <li>✓</li> </ul>                               |  |
| 備品    | □テレビ □ビデオ □ブロジェクター □長机 □ビンマイク<br>□ホワイトボード □ビデオカメラ □コードレスマイク □ノートPC □DVD |  |
|       | 施設を検索                                                                   |  |

(1) キャンパスを選択します。

- (2) 建物を選択します。
- 建物は選択されたキャンパスにある建物から選択できます。
- (3) 施設を選択します。
  施設は選択された建物にある施設から選択できます。
  (4) 利用したい施設の種類を選択します。
- (5)利用した施設の収容人数を選択します。
- (6)利用したい備品がある場合に、備品を選択することでその備品のある施設を 探すことができます。
   複数の備品を選択した場合、選択された全ての備品がある施設が表示されます。
- (7)「施設を検索」ボタンをクリックすると、設定された条件に該当する施設の 一覧を表示します。

| System  | 施設予約システム | Date   | 2014/04/01 |
|---------|----------|--------|------------|
| Subject | 利用者マニュアル | Author | Jaswill    |

条件に該当する施設の一覧が表示されます。

| 施設の一<br>施設名を | 覧が表示されてい<br>クリックすると、月 | います。<br>ごとの予約  | 約状況が確認             | 認できます。    |                                    |     |
|--------------|-----------------------|----------------|--------------------|-----------|------------------------------------|-----|
|              |                       |                |                    |           | 24 件中 1 ~ 20                       | 件表示 |
|              | 《 先記                  | <b>頃へ」</b> 《 育 | j^ 1 2             | 次へ》員      | 長後へ ≫                              |     |
| 名古屋キャン       | バス                    |                |                    |           |                                    |     |
| 建物名          | 施設名                   | 収容<br>人数       | 収容<br>人数<br>(テスト時) | 施設の<br>種類 | 備品                                 | 画像  |
| (1)          | 大会議室                  | 50人            | 人                  | 会議室       | テレビ, ビデオ, プロジェクター, 長<br>机, ホワイトボード |     |
|              | <u>101演習室</u>         | 10人            | 人                  | 自習室       | ピンマイク. ホワイトボード                     | Q   |
|              | <u>102講義室</u>         | 30人            | 人0                 | 教室        | ビデオカメラ, コードレスマイク.<br>ノートPC, DVD    |     |
| 1号館          |                       | 20人            | 10人                | 教室        | 各種音響装置                             |     |
|              | 202講義室                | 15人            | 10人                | 教室        | テレビ, ビデオ, プロジェクター, 長<br>机, ピンマイク   | Q   |
|              | 301講義室                | 5人             | 人0                 | 教室        | ホワイトボード                            |     |
|              | ディスカッション              | 5人             | 人                  | 自習室       | ビデオカメラ                             |     |

 (1) 施設名をクリックすると、該当の施設の当月の空さ至れ代を表示します。
 (2) 虫眼鏡のアイコンが表示されている施設は、アイコンをクリックすると 施設の画像が表示されます。

| System  | 施設予約システム | Date   | 2014/04/01 |
|---------|----------|--------|------------|
| Subject | 利用者マニュアル | Author | Jaswill    |

対象の施設の1ヵ月の空き室状況が表示されます。

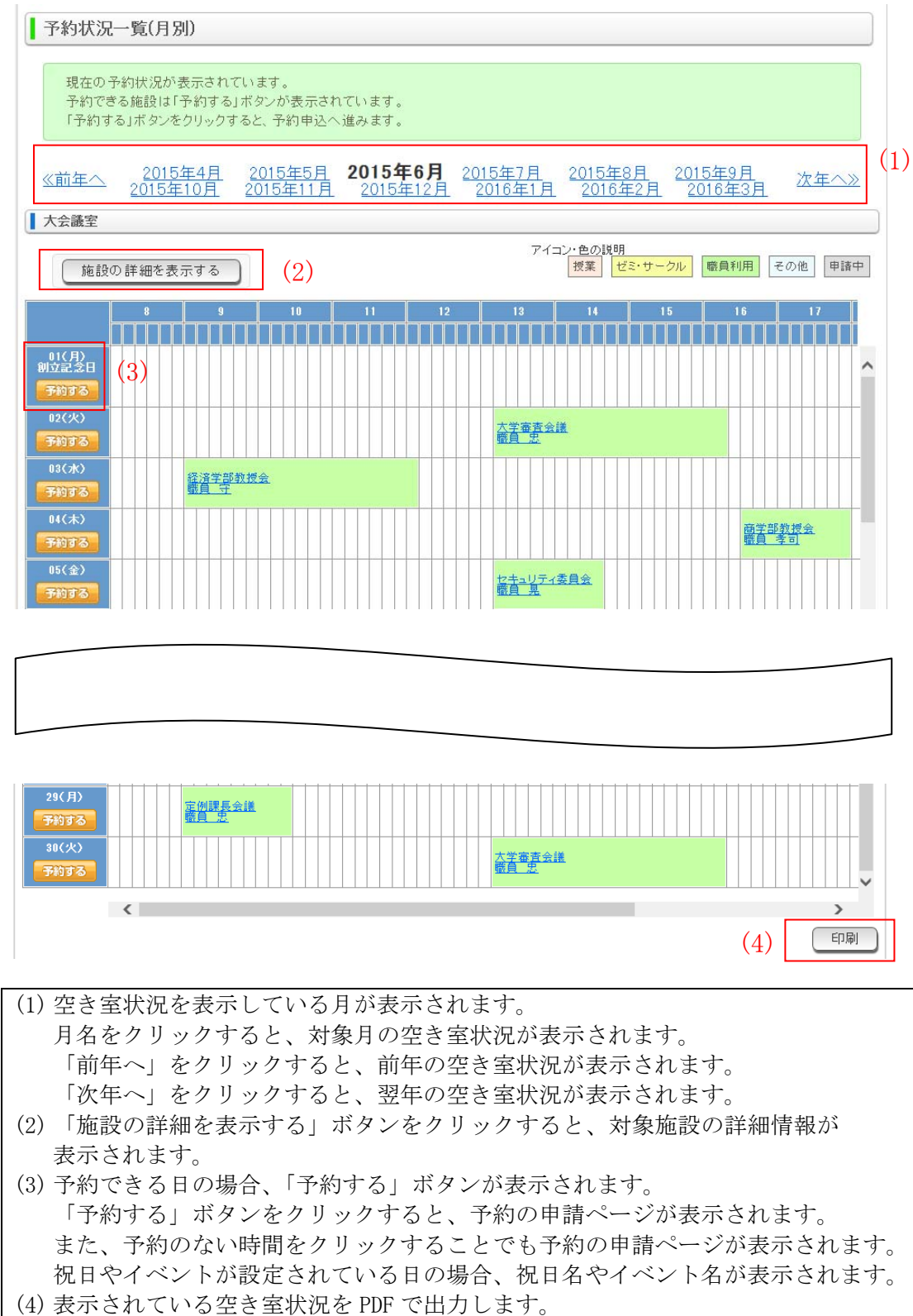

| System  | 施設予約システム | Date   | 2014/04/01 |
|---------|----------|--------|------------|
| Subject | 利用者マニュアル | Author | Jaswill    |

「予約する」ボタンは、以下の条件を満たしている場合に表示されます。

- 年度毎に予約の申請が行える予約開始日が設定されています。
   設定されている予約開始日になるまでその年度の全ての日が予約できません。
- ② 各曜日には利用者グループ毎に利用できる時間帯が設定されています。 利用可能な時間が設定されていない曜日については、予約できません。
- ③ 各施設には利用者グループ毎に予約の申請を行える下限日が設定されています。
   設定されている予約の下限日を過ぎている場合は、予約できません。
   例:)
  - ログインした日:2014年10月10日 設定されている予約の下限日:5日 予約の申請を行いたい日:2014年10月14日 ← 予約不可 予約の申請を行いたい日:2014年10月15日 ← 予約可能
- ④ 各施設には利用者グループ毎に予約の申請を行える上限日が設定されています。
   設定されている予約の上限日より後の日には予約できません。
   例:)
  - ログインした日:2014年10月10日 設定されている予約の上限日:7日 予約の申請を行いたい日:2014年10月17日 ← 予約可能 予約の申請を行いたい日:2014年10月18日 ← 予約不可
- ⑤ 対象日に予約を受付けない祝日が設定されている場合は、予約できません。
- ⑥ 対象日にイベントが設定されている場合は、予約できません。
- ⑦ ログインした日より過去の日付は予約できません。

ただし、対象日にイベントが設定されていてイベント時に予約可能な利用者グループとして設定されている場合は、5、6の場合でも「予約する」ボタンが表示されます。

また、対象の施設の管理者となっている利用者については、全ての日に「予約する」ボタンが表示されます。

| System  | 施設予約システム | Date   | 2014/04/01 |
|---------|----------|--------|------------|
| Subject | 利用者マニュアル | Author | Jaswill    |

## 2. 予約を申請する

#### 2.1. 新しく予約を申請する

日別や月別の空き室状況一覧から予約の申請を行いたい施設または日付の 「予約する」ボタンをクリックすると予約の申請ページが表示されます。 予約の申請ページでは、申請する予約内容を入力して「予約申込の確認へ」 ボタンをクリックすると、申請する予約内容の確認ページが表示されます。

| 予約の申込<br>各項目を入 | を行う画面です。<br>力後、「予約申込の確認へ」ボタンをクリックしてください。                                                                                                |
|----------------|----------------------------------------------------------------------------------------------------|
| 約申込の入力         | 1                                                                                                    |
| 施設名            | 大会議室                                                                                                    |
| 利用日            | 2014/12/19(金)                                                                                                    |
| 申請者            | 職員 花子                                                                                                    |
| 利用時間           |                                                                                                    |
| 利用種別           | ▼ ※必須                                                                                                    |
| 利用内容           | 例)サークル協議会の打合せ ※必須                                                                                                    |
| 利用者名           | 職員花子 ※必須                                                                                                    |
| 利用人数           |                                                                                                    |
| 備考             | $\bigcirc$                                                                                                    |
| 設情報            | 予約申込の確認へ                                                                                                    |
|                | 月 9:00 ~ 20:00 施設名 大会議室                                                                                                    |
|                | 火         9:00 ~ 20:00         クラス定員         50人                                                                                        |
|                | 水 8:00~20:00 (8) <u>テスト時定員</u> 0人                                                                                                    |
|                |                                                                                                    |
|                | 金 9:00 ~ 20:00 Unice フロジェクター<br>長机                                                                                                    |
|                | エ \$:00~17:00     「アンパーホー」     「     日 予約不可     「     日 予約不可     」     「     日 予約不可     」     「     日 予約不可     」     「     日 予約不可     」 |
|                | (9)                                                                                                    |
|                |                                                                                                    |

| System  | 施設予約システム | Date   | 2014/04/01 |
|---------|----------|--------|------------|
| Subject | 利用者マニュアル | Author | Jaswill    |

| (1) | 申請する予約の利用時間を入力します。                                                 |
|-----|--------------------------------------------------------------------|
|     | 時限単位で利用する施設の場合は、時限で選択します。                                          |
|     | 時間単位で利用する施設の場合は、時間で選択します。                                          |
| (2) | 申請する予約の利用種別を選択します。                                                 |
| (3) | 申請する予約の利用内容を入力します。                                                 |
|     | 利用内容は100文字まで入力することができます。                                           |
| (4) | 申請する予約の利用を行う利用者名を入力します。                                            |
|     | 利用者名は25文字まで入力することができます。                                            |
| (5) | 申請する予約で利用する利用人数を入力します。                                             |
| (6) | 申請する予約に備考として記載する必要がある場合に入力します。                                     |
| (0) | 備考は1000文字まで入力することができます。                                            |
| (7) | 予約の申請内容を入力して「予約申込の確認へ」ボタンをクリックすると                                  |
| (., | 申請する予約の確認面面が表示されます。                                                |
| (8) | 対象の施設の曜日毎に利用可能な時間が表示されます。                                          |
| (0) | 利用時間はここに表示された時間の範囲内である必要があります                                      |
|     | 予約不可と考示されている曜日は予約の由誌を行うことができません                                    |
|     |                                                                    |
|     | 施設の管理者となっている利田者は 施設管理者となっている利田者グループ以外                              |
|     |                                                                    |
|     | の主くの利用有クルーノル「利可能な时间情報が衣小されます。 た記の効果れたか、ていたい利用本は、白ハギボ屋ナス利用本は、一プの又始ば |
|     | 施設の官理者となっていない利用者は、自分か所属する利用者グループの予約か                               |
|     | 可能な時間情報が表示されます。                                                    |
| (9) | 予約の申請を行う施設の詳細情報が表示されます。                                            |
|     | 施設の画像が登録されている場合に、施設の画像が表示されます。                                     |

予約の申請内容に誤りがある場合や、既に他の予約が申請されている場合のように 予約の申請が行えない場合は、メッセージが表示されます。

#### 予約申請

予約の申込を行う画面です。 各項目を入力後、「予約申込の確認へ」ボタンをクリックしてください。

入力にエラーがあります。ご確認ください。

🔔 他の予約が入っているため、予約できません。

| System  | 施設予約システム | Date   | 2014/04/01 |
|---------|----------|--------|------------|
| Subject | 利用者マニュアル | Author | Jaswill    |

入力した予約内容で申請できる場合、予約内容の確認画面が表示されます。 表示されている内容で予約の申請を行う場合は、「予約申込」 ボタンをクリックします。 申請する予約内容を修正する場合は、「予約内容を修正する」 ボタンをクリックします。

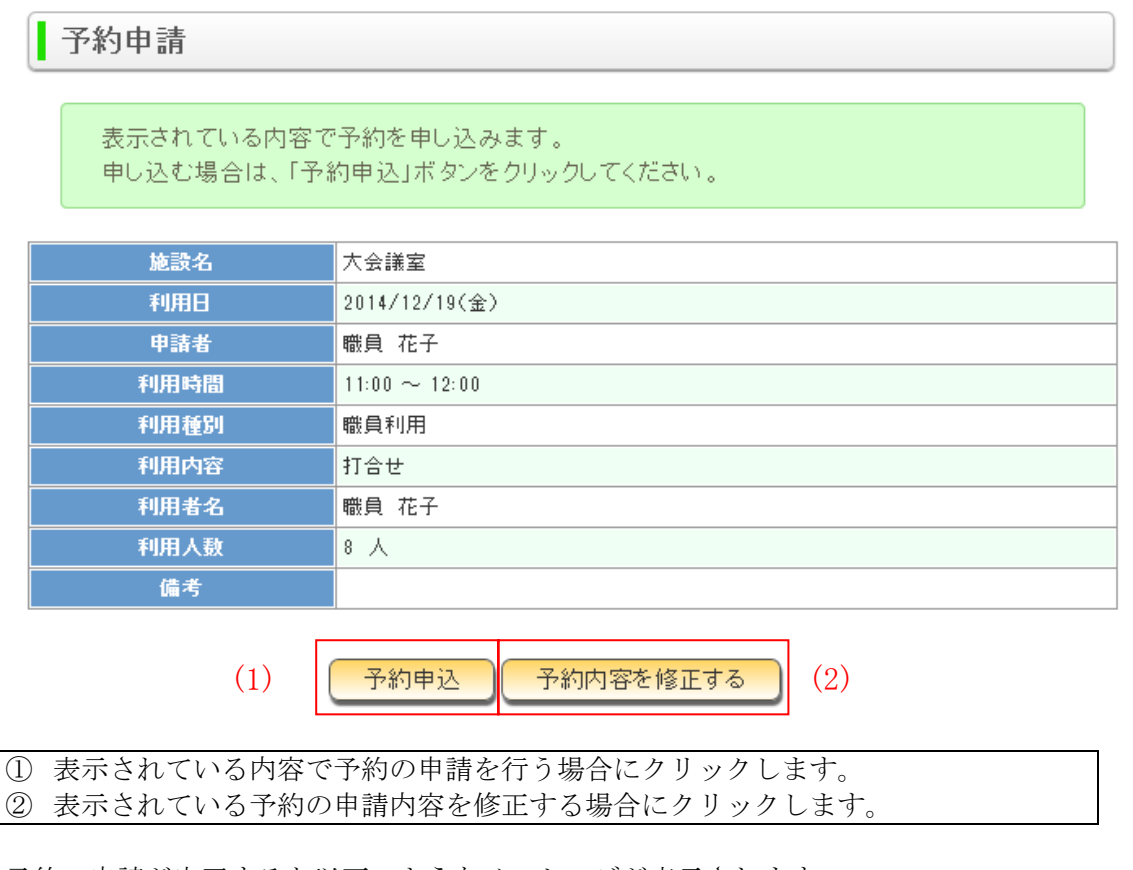

予約の申請が完了すると以下のようなメッセージが表示されます。

登録が完了しました。

| System  | 施設予約システム | Date   | 2014/04/01 |
|---------|----------|--------|------------|
| Subject | 利用者マニュアル | Author | Jaswill    |

# 2.2. 申請した予約を変更する

予約内容の変更を行う予約をクリックします。

| 予約状況一覧(日別) 現在の予約状況が表示されています。 予約できる施設は「予約する」ボタンが表示されています。 「予約する」ボタンをクリックすると、予約申込へ進みます。 |                                |          |                                             |                          |           |                              |                      |                |                |                |
|---------------------------------------------------------------------------------------|--------------------------------|----------|---------------------------------------------|--------------------------|-----------|------------------------------|----------------------|----------------|----------------|----------------|
| (時間道位で予約でき                                                                            | <u>前の日へ</u> 2016年4月19日(火) 次の日へ |          |                                             |                          |           |                              |                      |                |                |                |
| 時間割: 通常 テスト                                                                           |                                |          |                                             |                          |           | アイコン・色<br>授:                 | の説明<br>業 ゼミ・サークル     | / 職員利用         | 月 その他          | 申請中            |
|                                                                                       | 早朝                             | 1時限      | 2時限                                         | 昼休み                      | 3時限       | 4時限                          | 5時限                  | 6時限            | 7時限            | 夜間             |
|                                                                                       | 8:00<br>~~<br>9:30             | 9:30<br> | 11:10<br>~~~~~~~~~~~~~~~~~~~~~~~~~~~~~~~~~~ | 1 2: 40<br>~~<br>1 3: 40 | 13:40<br> | 15:20<br>16:50               | 17:00<br>~~          | 18:40<br>20:10 | 20:20<br>21:50 | 21:50<br>22:00 |
| 東京1号<br>館<br>予約する                                                                     |                                |          | <u>地域交通論</u><br>教員 伸明                       |                          |           | <u>産業心理学</u><br>数員 <u>明菜</u> | 設備点検<br>施設 <u>太郎</u> |                |                |                |
|                                                                                       |                                |          | 前の日へ 2                                      | 016年4                    | 月19E      | 1(火) 次の                      |                      |                |                | 印刷             |

または、TOPページに表示されている予約一覧の利用内容をクリックします。

| 施設太郎さん          | 施設 太郎さんの予約状況 |       |          |      |    |
|-----------------|--------------|-------|----------|------|----|
| 15 件中 1 ~ 15 件表 |              |       | ∼ 15 件表示 |      |    |
| 日付              | 利用時間         | 施設    |          | 利用内容 | 承認 |
| 2016/04/19(火)   | 5時限          | 101教室 | 設備点検     |      |    |
| 2016/04/19(火)   | 5時限          | 101教室 | 設備点検     |      |    |

| System  | 施設予約システム | Date   | 2014/04/01 |
|---------|----------|--------|------------|
| Subject | 利用者マニュアル | Author | Jaswill    |

申請している予約の詳細情報が表示されるので、「予約の変更へ」ボタンを

クリックします。

申請した予約が管理者による承認が必要な利用者の場合、予約の変更を行えるのは、 予約の承認が行われる前までになります。

承認された予約については、施設の管理者でないと変更できません。

また、施設の管理者以外は利用者自身が申請した予約しか変更できません。

# 予約詳細

予約の詳細内容画面です。

| 施設名  | 101教室          |
|------|----------------|
| 利用日  | 2016/04/19(火)  |
| 利用時間 | 5時限            |
| 申請者  | 施設 太郎          |
| 申請日  | 2016/04/15(金)  |
| 利用種別 | その他            |
| 利用内容 | 設備点検           |
| 利用者名 | 施設 太郎          |
| 利用人数 | 学生:人 教員:人 職員:人 |
| 備考   |                |
| 予約承認 | 申請中            |

予約の変更へ
予約の取消へ

| System  | 施設予約システム | Date   | 2014/04/01 |
|---------|----------|--------|------------|
| Subject | 利用者マニュアル | Author | Jaswill    |

#### 申請済みの予約内容が表示されるので、変更内容を入力して 「予約変更の確認へ」ボタンをクリックします。

| 変更する場合は | 「予約変更の確認へ」ボタンをクリックしてください。               |          |
|---------|-----------------------------------------|----------|
| 変更の入力   |                                         |          |
| キャンパス名  | 東京キャンパス 🗸 ※必須                           |          |
| 建物名     | 東京1号館 V ※必須                             |          |
| 施設名     | 101教室 💙 ※必須                             |          |
| 利用日     | 2016 年 4 月 19 日 🧱 ※必須                   |          |
| 申請者     | 施設 太郎                                   |          |
| 申請日     | 2016/04/15(金)                           |          |
| 利用時間    | 5時限 マ ~ 5時限 マ ※必須                       |          |
|         | <u>17 ∨ 時 0 ∨ 分 ~ 18 ∨ 時 80 ∨</u> 分 米必須 |          |
| 利用種別    | その他 🗸 ※必須                               |          |
| 利用内容    | 設備点検 ※必須                                |          |
| 利用者名    | 施設太郎 ※必須                                |          |
| 利用人数    | 学生:人 教員:人 職員:人                          |          |
| 備考      |                                         | $\hat{}$ |
| マニル通知   | 同中語老にマールで通知する                           |          |

施設の利用日、利用時間が未来の場合に施設の管理者が他の利用者が申請した予約の 変更を行う際にメール送信を行える場合、「メール通知」チェックボックスが 表示されます。

予約を申請した利用者に変更内容をメールで通知する場合は、選択してください。

予約の変更内容に誤りがなく、予約変更を行える場合に予約変更の確認画面が 表示されます。

予約変更の確認画面に表示されている内容で予約の変更を行う場合は 「予約変更」ボタンをクリックします。

予約の変更が完了すると以下のようなメッセージが表示されます。

変更が完了しました。

※施設の管理者が承認済みの予約の内容を変更した際に予約施設の変更を行い 承認者が変わる場合、予約の状態が承認済みから未承認に変更されます。

| System  | 施設予約システム | Date   | 2014/04/01 |
|---------|----------|--------|------------|
| Subject | 利用者マニュアル | Author | Jaswill    |

## 2.3. 申請した予約の取消を行う

取消を行う予約をクリックします。

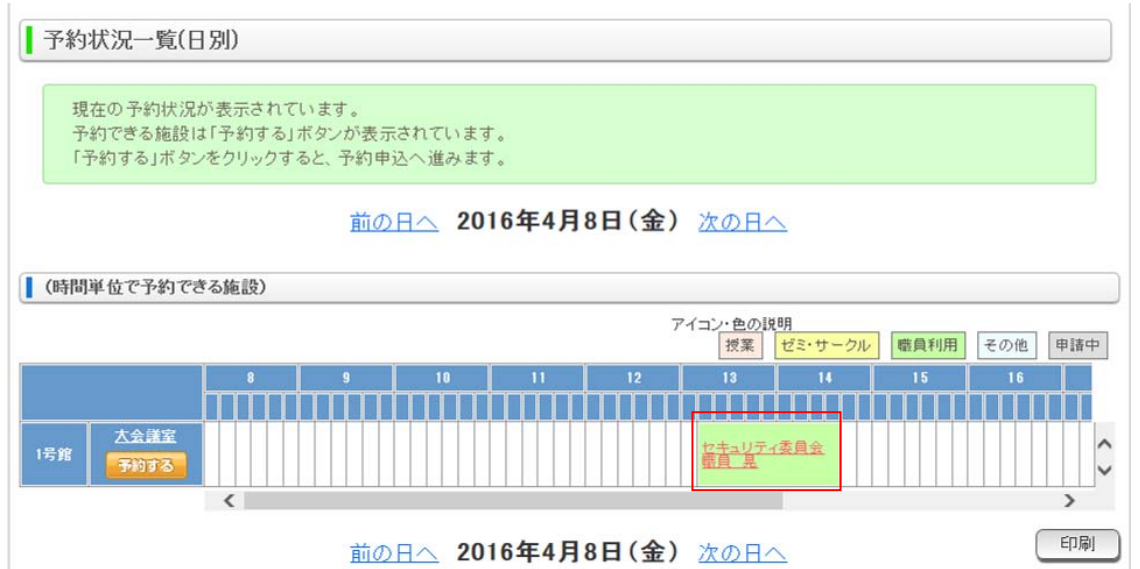

申請している予約の詳細情報が表示されるので、「予約の取消へ」ボタンを クリックします。

申請した予約が管理者による承認が必要な利用者の場合、予約の取消を行えるのは、 予約の承認が行われる前までになります。

承認された予約については、施設の管理者でないと取消できません。

また、施設の管理者以外は利用者自身が申請した予約しか取消できません。

| 予約の詳細内容で | 画面です。          |
|----------|----------------|
| 1415.0   | +              |
| MER-D    |                |
| 利用日      | 2016/04/08(金)  |
| 利用時間     | 13:10 ~ 14:40  |
| 申請者      | システム管理者        |
| 申請日      | 2016/03/08(火)  |
| 利用種別     | 職員利用           |
| 利用内容     | セキュリティ委員会      |
| 利用者名     | 職員 晃           |
| 利用人数     | 学生:人 教員:人 職員:人 |
| 偏考       |                |
| 予約承認     | 承認済み           |
| 承認者      | システム管理者        |
| 承認日      | 2016/03/08(火)  |

| System  | 施設予約システム | Date   | 2014/04/01 |
|---------|----------|--------|------------|
| Subject | 利用者マニュアル | Author | Jaswill    |

申請済みの予約内容が表示されるので、予約の取消を行う場合は 「予約を削除する」ボタンをクリックします。

予約取消

表示されている予約を削除します。 予約を削除する場合は、「予約を削除する」ボタンをクリックしてください。

| 施設名  | 大会議室           |
|------|----------------|
| 利用日  | 2016/04/08(金)  |
| 利用時間 | 13:10 ~ 14:40  |
| 申請者  | システム管理者        |
| 申請日  | 2016/03/08(次)  |
| 利用種別 | 職員利用           |
| 利用内容 | セキュリティ委員会      |
| 利用者名 | 職員 晃           |
| 利用人数 | 学生:人 教員:人 職員:人 |
| 偏考   |                |
| 予約承認 | 承認済み           |
| 承認者  | システム管理者        |
| 承認日  | 2016/03/08(火)  |

| ✓申請者にメールで通知す | 3 |
|--------------|---|
| 予約を削除する      |   |

施設の利用日、利用時間が未来の場合に施設の管理者が他の利用者が申請した予約の 削除を行う際にメール送信を行える場合、「メール通知」チェックボックスが 表示されます。

予約を申請した利用者にメールで通知する場合は、選択してください。

予約の取消が完了すると以下のようなメッセージが表示されます。

削除が完了しました。

| System  | 施設予約システム | Date   | 2014/04/01 |
|---------|----------|--------|------------|
| Subject | 利用者マニュアル | Author | Jaswill    |

# 3. 申請された予約を確認する

様々な条件を指定して申請されている予約を確認します。

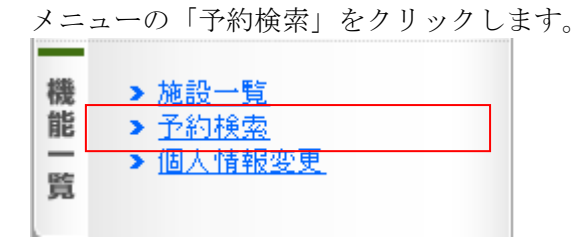

#### 予約の検索ページが表示されます。

| 申請済みの予<br>検索条件を入: | 約検察でけいます。<br>力し「予約を検索」ボタンをクリックしてください。 |
|-------------------|---------------------------------------|
|                   |                                       |
| キャンバス             | <b>`</b>                              |
| 建物                | v                                     |
| 施設                |                                       |
| 利用日               | 2016 年 4 月 18 日 🎟 ~                   |
|                   | □月 □火 □水 □木 □金 □土 □日 □祝日              |
|                   | ●利用時間指定 ○利用開始時間指定 ○利用終了時間指定           |
| 利用時間              | 〇時限 🗸 ~ 🗸                             |
|                   | ○時間                                   |
| 利用種別              | 授業<br>ゼミ・サークル<br>職員利用<br>その他          |
| 申請者名              |                                       |
| 利用者名              | 例山田太郎                                 |
| 備考                | ●全て ○入力有り ○入力無し                       |
| 予約状況              | ●全て ○申請中 ○承認済                         |

| System  | 施設予約システム | Date   | 2014/04/01 |
|---------|----------|--------|------------|
| Subject | 利用者マニュアル | Author | Jaswill    |

| (1)  | 予約が申請されているキャンパスを選択します。                                |
|------|-------------------------------------------------------|
| (2)  | 予約が申請されている建物を選択します。                                   |
|      | 建物は選択されたキャンパス内にある建物から選択できます。                          |
| (3)  | 予約が申請されている施設を選択します。                                   |
|      | 施設は選択された建物内にある施設から選択できます。                             |
| (4)  | 予約が申請されている利用日を選択します。                                  |
|      | 利用日(開始)のみが選択されている場合、選択された利用日以降の予約を                    |
|      | 探すことができます。                                            |
|      | 利用日(終了)のみが選択されている場合、選択された利用日以前の予約を                    |
|      | 探すことができます。                                            |
|      | 利用日(開始)と利用日(終了)の両方が選択されている場合、選択された                    |
|      | 期間内の予約を探すことができます。                                     |
|      |                                                       |
|      | 曜日を選択した場合、利用日の期間内で特定の曜日の予約を探すことが                      |
|      | できます。                                                 |
| (5)  | 予約が申請されている利用時間を選択します。                                 |
|      | 「利用時間指定」が選択されている場合、選択された利用時間の範囲内の                     |
|      | 予約を探すことができます。                                         |
|      | 「利用開始時間指定」が選択されている場合、選択された利用時間の範囲内で                   |
|      | 利用が開始される予約を探すことができます。                                 |
|      | 「利用終了時間指定」が選択されている場合、選択された利用時間の範囲内で                   |
|      | 利用が終了される予約を探すことができます。                                 |
| (6)  | 予約が申請されている利用種別を選択します。                                 |
| (7)  | 予約の甲請を行った甲請者名を入力します。                                  |
|      | 甲請者名に人力された内容を利用者名に含む利用者が甲請した予約を                       |
| (-)  | 探すことができます。                                            |
| (8)  | 予約が甲請されている利用者名を人力します。                                 |
|      | 利用者名に人力された内容が予約の利用者名に含まれる予約を                          |
|      | 採すことかできます。                                            |
| (9)  | 「全て」か選択されている場合、偏考の人刀有無に関わらす予約を                        |
|      | 保可ことかでさよす。<br>「ユナナル」 ご思想としていて思く、供我にユナのキスス始のスキ         |
|      | 「人刀有り」か選択されている場合、偏考に人刀のめる予約のみを                        |
|      | 保すことかでさよす。<br>「ユナ何リーンPRH たしていて用人」供表にユナのわいて始めてき        |
|      | 「人刀無し」か選択されている場合、偏考に人力のない予約のみを                        |
| (10) | 保すことかでさます。                                            |
| (10) | 「全し」が選択されている場合、丁利の承認状況に関わらり丁利を                        |
|      | 係りことかじさより。<br>「中誌中」が湿坦されていて担合 - 予認されていない予約のひた。        |
|      | 「中請中」が選択されている場合、承認されていない」がのみを<br>探オニトができます            |
|      | 体りここがしさより。<br>「承辺汶ひ」が遅切されている担合 - 承辺されている予約のひた         |
|      | 「小吣仍〃ノ」バ匜ウ、C4レしビQ物ロ、小吣C4レしビQゴボリソウかと<br>控オテレができます      |
| (11) | 1杯1 ービル くじゅり。<br>「予約を絵売」ボタンをカリックオスト 地定された冬班に該当オス      |
| (11) | うかっていたい」ハンダセンフランクロビ、1日にC40に木叶に吸当りの<br>予約の一覧ページを表示します。 |

| System  | 施設予約システム | Date   | 2014/04/01 |
|---------|----------|--------|------------|
| Subject | 利用者マニュアル | Author | Jaswill    |

指定された条件に該当する予約の一覧ページが表示されます。

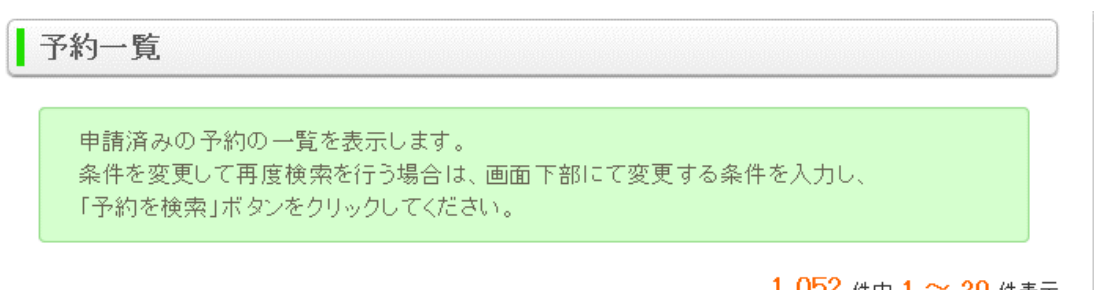

| 《 先頭へ 】 《 前へ 1 2 3 4 5 次へ 》 最後へ 》 |        |                                |                          |                               |    |    |      |     |  |  |
|-----------------------------------|--------|--------------------------------|--------------------------|-------------------------------|----|----|------|-----|--|--|
| ▲古屋キャンパス                          |        |                                |                          |                               |    |    |      |     |  |  |
| 建物                                | 施設     | 上段:利用日<br>下段:利用時間              | 上段:申請日<br>下段:申請者名        | 上段:利用種別<br>中段:利用内容<br>下段:利用者名 | 備考 | 承認 | 予約詳細 |     |  |  |
| 1号館                               | 大会議室   | 2014/10/09(木)<br>16:30 ~ 18:00 | 2014/03/25(火)<br>システム管理者 | 職員利用<br>商学部教授会<br>職員 孝司       |    | 済  | 詳細   | (1) |  |  |
| 1号館                               | 101演習室 | 2014/10/09(木)<br>3時限 ~ 4時限     | 2014/03/25(火)<br>システム管理者 | 授業<br>専門演習Ⅱ<br>教員 方正          |    | 済  | 〔詳細〕 |     |  |  |
| 1号館                               | 102講義室 | 2014/10/09(木)<br>2時限           | 2014/03/25(火)<br>システム管理者 | 授業<br>商法Ⅱ<br>教員 桜             |    | 済  | 〔詳細〕 |     |  |  |
| 1号館                               | 102講義室 | 2014/10/09(木)<br>4時限           | 2014/03/25(火)<br>システム管理者 | 授業<br>中国語 II<br>教員 正明         |    | 済  | 〔詳細〕 |     |  |  |

| 学生会<br>館                                                        | バスケットコート | 2014/10/09(木)<br>3時限       | 2014/03/25(火)<br>システム管理者 | ゼミ・サークル<br>バスケットボール同好会<br>学生 泰 |  | 済 | 詳細   |  |
|-----------------------------------------------------------------|----------|----------------------------|--------------------------|--------------------------------|--|---|------|--|
| 学生会<br>館                                                        | バスケットコート | 2014/10/09(木)<br>6時限 ~ 7時限 | 2014/03/25(火)<br>システム管理者 | その他<br>bjリーグ<br>バスケットボール協会     |  | 湇 | 「詳細」 |  |
| 《先頭へ】     《前へ】     1     2     3     4     5     次へ 》     最後へ 》 |          |                            |                          |                                |  |   |      |  |
| (2) データ出力 印刷 (3)                                                |          |                            |                          |                                |  |   |      |  |

(1)「詳細」ボタンをクリックすると、別ウィンドウで予約の詳細情報が表示されます。
(2)指定された条件に該当する全ての予約の内容を CSV ファイルで出力します。
(3)条件に該当する全ての予約の画面に表示されている内容を PDF で出力します。